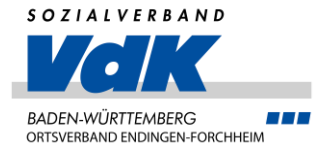

# Handy und PC für Ü 60 Android Handy einrichten

VDK Ortsverein Endingen-Forchheim

**Referent Andreas Altherr** 

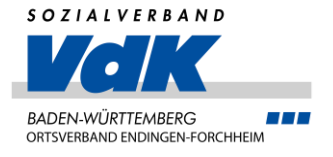

#### Was sehen wir uns an?

- Android Handy einrichten (mit Anlage des Google Accounts)
- Die wichtigsten Apps
- Apps installieren
- Sicherheitshinweise

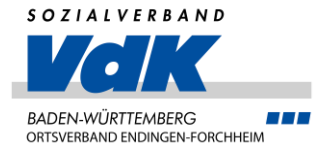

Was brauchen wir?

- Geladenes Handy (Android) und Ladegerät
- <u>SIM-Karte</u> (ANDA145)
- WLAN-Zugang (Kennwort / Sicherheitscode)
- Eventuell altes Handy (zur Datenübertragung)

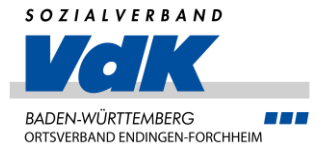

Und los geht es!

- Handy das erste Mal einschalten
- Das richtige Land und eventuell die Sprache auswählen

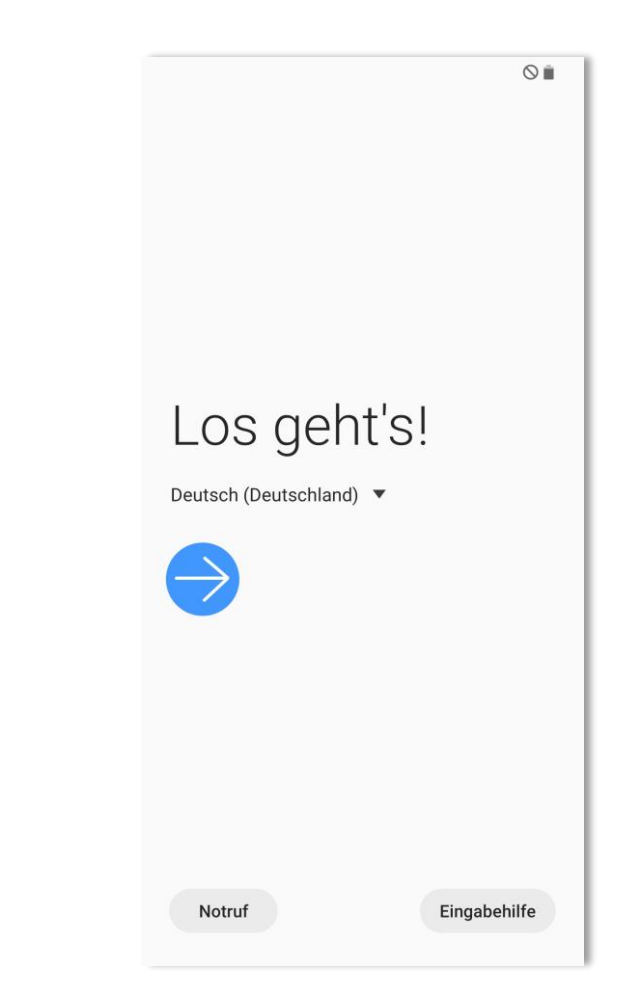

Je nach Alter des Handys und Hersteller können die nachfolgenden Informationen etwas abweichen.

Die grundsätzliche Einrichtung ist jedoch identisch

- Lizenzvertrag muss bestätigt werden
- Diagnosedaten senden würde ich nicht machen, damit telefoniert das Handy nach Hause!
- -> Weiter antippen

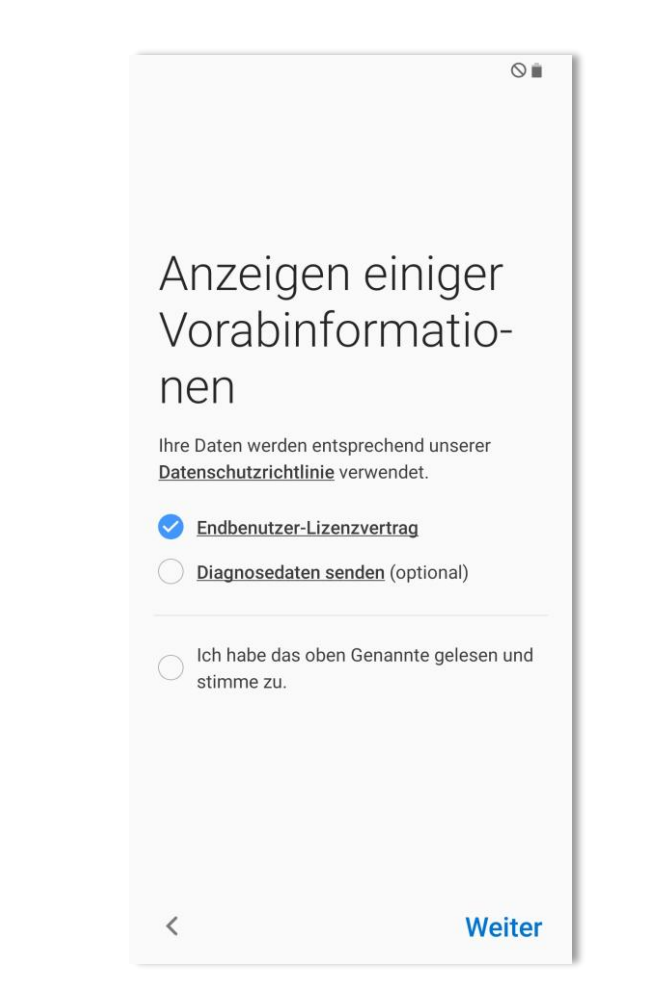

SOZIALVERBAND

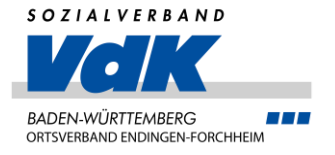

 $\bigcirc$ 

## Android Handy einrichten

#### !Wichtig!

Wenn Sie ein altes Handy haben, können Sie an dieser Stelle auswählen, ob Sie die Daten übernehmen möchten.

Grundsätzlich können aber auch über eine Datensicherung bei Google Daten (Apps, Bilder, ...) übernommen werden.

Ich richte hier jetzt komplett neu, ohne Datenübernahme ein.

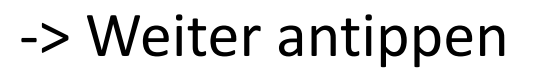

Schnelle Finrichtung mit Ihren alten Daten Übernehmen Sie Ihre Einstellungen, Kontakte, Apps, Fotos, Musik und mehr von Ihrem vorherigen Gerät. Nutzungsbedingungen, Berechtigungen Wie möchten Sie eine Verbindung herstellen? Drahtlos Nur mit Samsung Galaxy-Geräten verfügbar. Kabel und USB-Adapter iPhone Android usw Dies erst einmal überspringen

Weiter

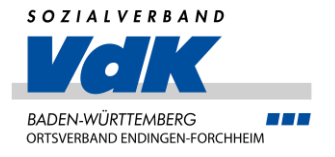

Jetzt müssen wir Online gehen

Dazu benötigen wir die Daten für das WLAN

-> WLAN durch Antippen auswählen

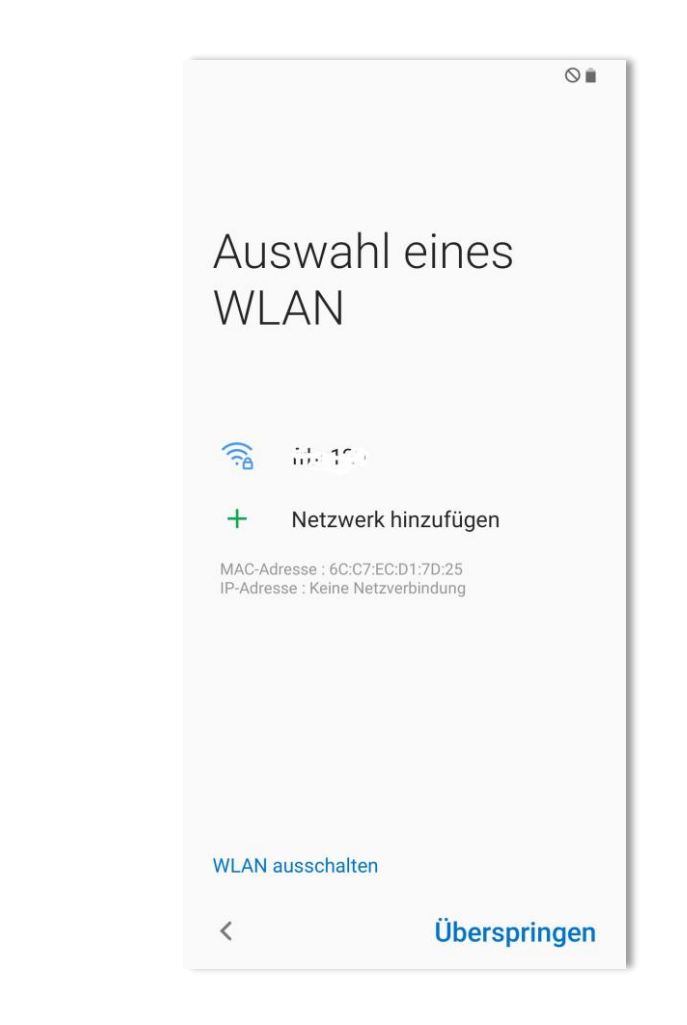

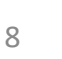

- Hier geben wir jetzt das WLAN-Kennwort ein. Sind wir uns nicht sicher, ob wir richtig getippt haben, einmal auf das durchgestrichene Auge tippen, dann wird das Kennwort angezeigt
- Wenn wir das Handy zu Hause einrichten, dann bitte auch "Automatisch verbinden" auswählen. Damit, wenn WLAN nicht ausgeschaltet wird, wählt sich das Handy zu Hause (oder auch bei Freunden) automatisch in das WLAN ein und wir sparen Daten im Telefontarif ein

-> Dann auf "Verbinden" tippen

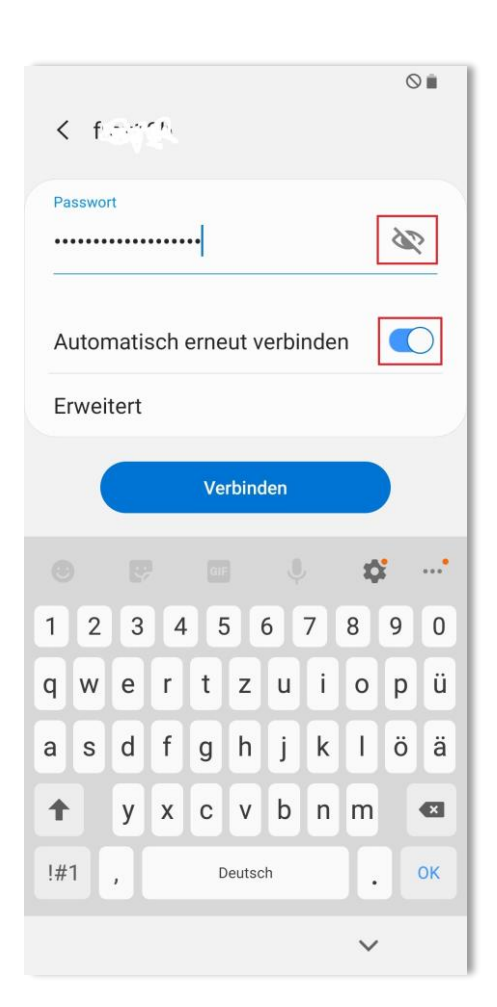

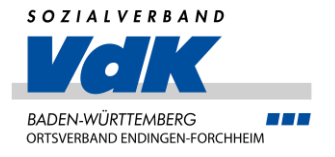

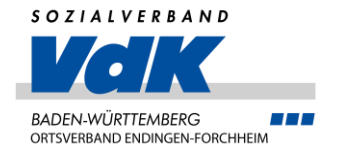

Hat alles geklappt, sehen wir unter dem ausgewählten WLAN "Verbunden"

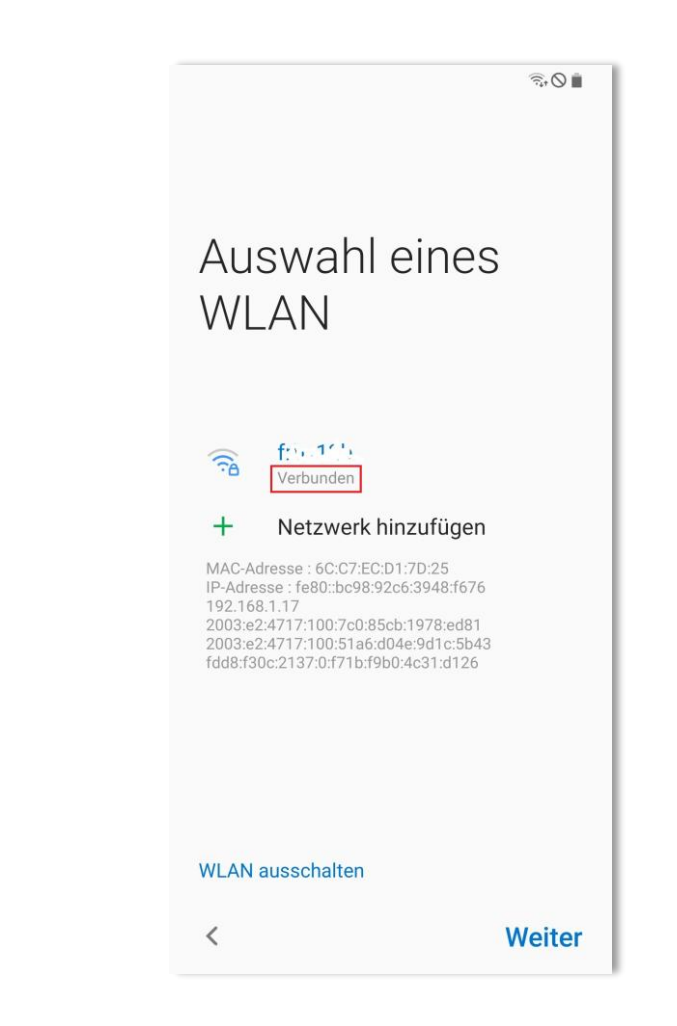

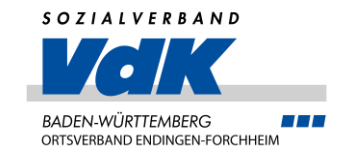

- Jetzt können wir eine kurze Pause einlegen. Die Dauer hängt davon ab, wie lange das Handy bereits im Laden lag
- Das Handy holt sich jetzt über das WLAN die aktuellen Updates

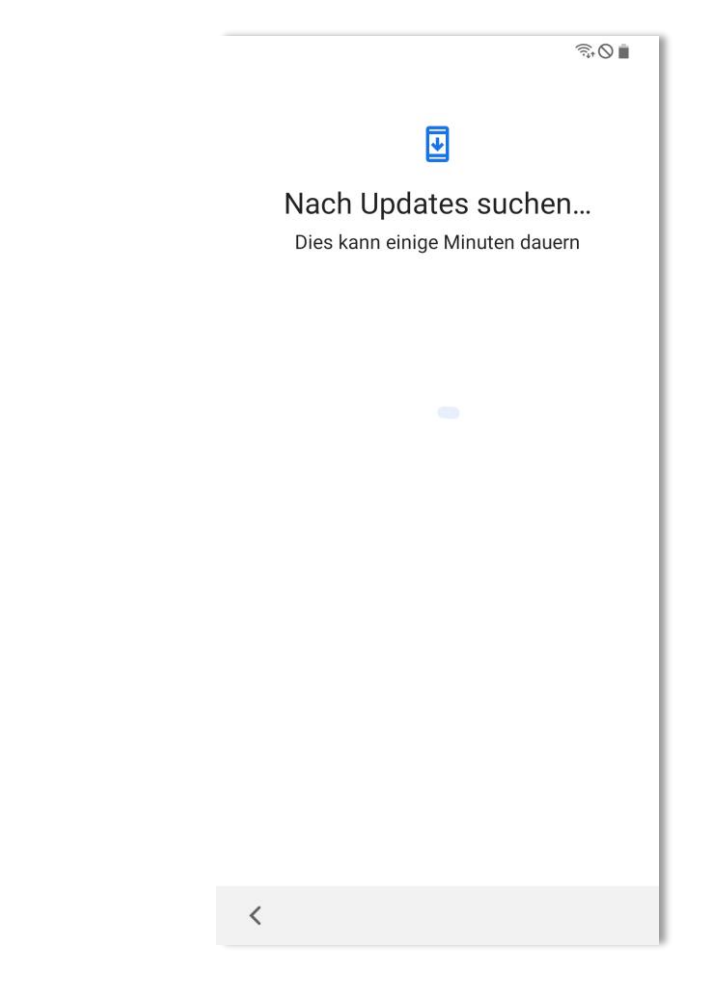

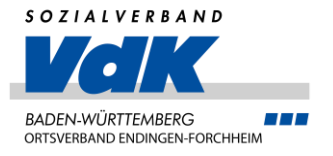

• Jetzt wird nochmal alles geprüft

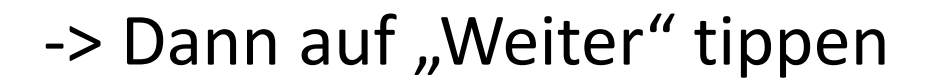

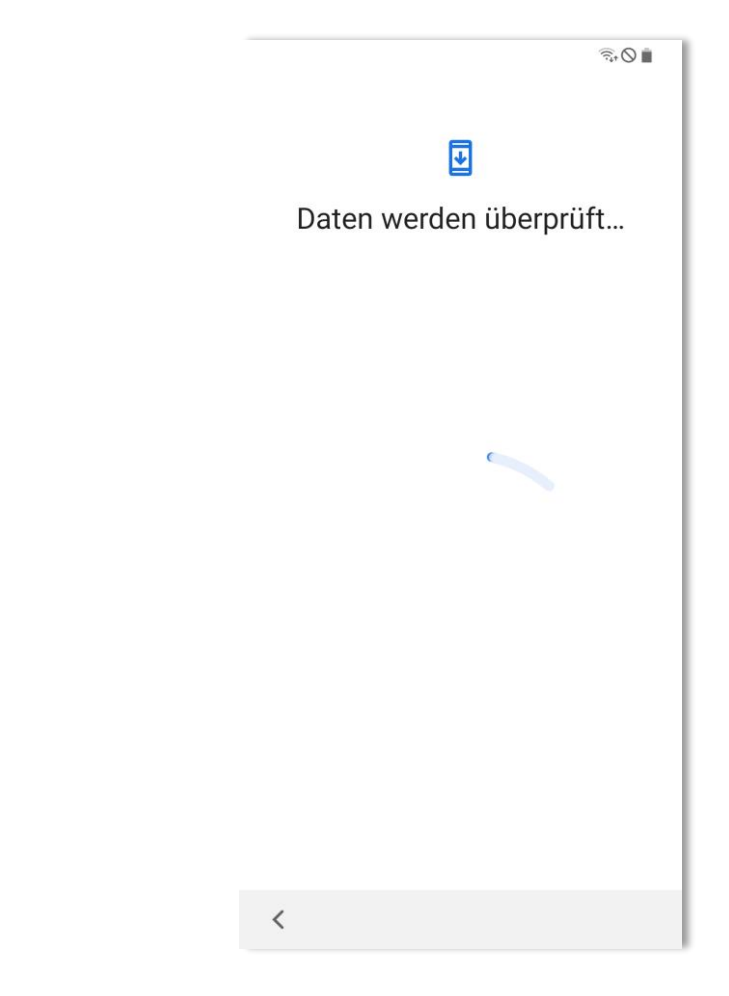

Und jetzt wird es spannend!

- Wir benötigen zur Nutzung ein Google Konto
- Das kann entweder ein bereits vorhandenes Konto sein, dann geben wir die Mailadresse ein und tippen auf "Weiter"
- Oder wir erstellen ein neues Konto, indem wir auf "Konto erstellen" und dann auf "Für meine private …" tippen

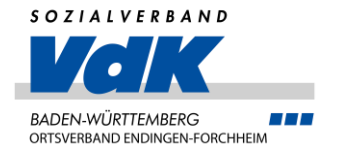

|                                                                                     | 400                                                                                                    |
|-------------------------------------------------------------------------------------|----------------------------------------------------------------------------------------------------|
|                                                                                     | Google                                                                                                    |
| A<br>Verwenden<br>Konto wird die<br>ist für ander<br>Weitere Inform<br>Ihres Kontos | nmeldung<br>Sie Ihr Google-Konto. Das<br>esem Gerät hinzugefügt un<br>re Google-Apps verfügbar.<br>nationen zur Verwendung |
| E-Mail oder T                                                                       | elefonnummer                                                                                                    |
| E-Mail-Adresse v                                                                    | vergessen?                                                                                                    |
| Konto erstellen                                                                     |                                                                                                    |
| Für meine priv                                                                      | vate Nutzung                                                                                                    |
| Für mein Kind                                                                       |                                                                                                    |
| Für die Arbeit                                                                      | oder mein Unternehmen                                                                                                    |
| Uberspringen                                                                        | Weiter                                                                                                    |
|                                                                                     |                                                                                                    |

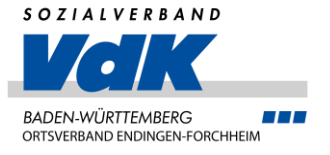

- Mit Vorname und Name erstellt Google jetzt einen Vorschlag für die neue "Google"-Adresse
- Also bitte alles eingeben, was Google f
  ür die "Adresse" verwenden soll. Pflicht ist auf jeden Fall der Vorname

|             | Google             |       |
|-------------|--------------------|-------|
|             | Google             |       |
| Google      | e-Konto erstelle   | en    |
| Bitte c     | len Namen eingeben |       |
| Vorname     |                    |       |
| Andreas Joh | annes              |       |
|             |                    |       |
| Nachname (  | optional)          |       |
|             |                    |       |
|             |                    |       |
|             |                    |       |
|             |                    |       |
|             |                    |       |
|             |                    |       |
|             |                    |       |
|             |                    |       |
|             |                    |       |
|             | w                  | eiter |

- Dann die Geburtsdaten und das Geschlecht eingeben.
- Die Eingabe des Geschlechts kann auch verweigert werden, dazu auf den kleinen Pfeil rechts tippen und die entsprechende Auswahl treffen

|                                              | Google                                                                |                                                 |
|----------------------------------------------|-----------------------------------------------------------------------|-------------------------------------------------|
| Allgei                                       | meine Inform                                                          | nation                                          |
| Geben                                        | Sie Ihr Geburtsdat<br>Geschlecht ein                                  | um und ll                                       |
| Tag                                          | Monat                                                                 | Jahr                                            |
| 10                                           | Juli 👻                                                                | 1963                                            |
| Venn Sie m<br>vir nach Ge                    | ehr darüber erfahren i<br>burtsdatum und Gesc<br>einem Browser a co/a | möchten, v<br>hlecht frag                       |
| Wenn Sie m<br>wir nach Ge<br>rufen Sie in (  | ehr darüber erfahren ı<br>burtsdatum und Gesc<br>einem Browser g.co/a | möchten, v<br>hlecht frag<br>age-gender         |
| Wenn Sie m<br>wir nach Ge<br>rufen Sie in    | ehr darüber erfahren ı<br>burtsdatum und Gesc<br>einem Browser g.co/a | möchten, v<br>hlecht frag<br>age-gender         |
| Wenn Sie m<br>wir nach Gel<br>rufen Sie in d | ehr darüber erfahren i<br>burtsdatum und Gesc<br>einem Browser g.co/a | möchten, w<br>hlecht frag<br>age-gender         |
| Wenn Sie m<br>wir nach Gel<br>rufen Sie in d | ehr darüber erfahren i<br>burtsdatum und Gesc<br>einem Browser g.co/a | möchten, v<br>hlecht frag<br>age-gender         |
| Wenn Sie m<br>wir nach Ge<br>rufen Sie in d  | ehr darüber erfahren i<br>burtsdatum und Gesc<br>einem Browser g.co/a | möchten, v<br>hlecht frag<br>age-gender<br>weit |
| Wenn Sie m<br>wir nach Gel<br>rufen Sie in d | ehr darüber erfahren i<br>burtsdatum und Gesc<br>einem Browser g.co/a | möchten,<br>hlecht fra<br>age-gende             |

SOZIALVERBAND

Jetzt erstellen wir unsere "Google"-Adresse

• Dazu bitte "Gmail-Adresse erstellen" antippen

Alternativ könnten wir mit ""E-Mail-Adresse verwenden" eine bereits vorhandene E-Mail-Adresse, z.B. frieder@t-online.de verwenden

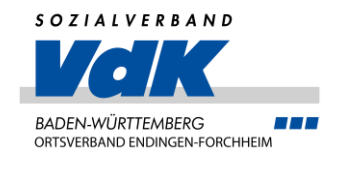

**RO** Google So melden Sie sich an Mit diesen Informationen können Sie sich in Ihrem Google-Konto anmelden  $\bigcirc$ Gmail-Adresse erstellen Mail-Adresse verwenden O Sie können diesen Schritt auch überspringen. wenn Sie eine E-Mail-Adresse bei einem anderen Anbieter erstellen und später zum Erstellen eines Google-Kontos verwenden möchten. Weitere Informationen zur Verwendung anderer E-Mail-Adressen finden Sie unter g.co/email-for-signup Überspringen Weiter

Google schlägt uns jetzt unsere neue Adresse vor

- Wir können einen der Vorschläge auswählen oder
- auf "Gmail-Adresse erstellen" tippen. Damit können wir einen eigenen Namen vorgeben. Da wir jedoch bestimmt nicht die einzigen auf der Welt mit unserem Vor- und Nachnamen sind, wird vorname.nachname@gmail.com vermutlich nicht klappen
- -> Dann auf "Weiter" tippen

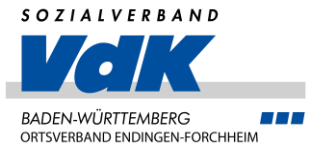

**RO** 

| Gmail-Adresse wählen<br>Gmail-Adresse auswählen oder eine eigen<br>erstellen<br>a32124529@gmail.com<br>andreasjohannes523@gmail.com |
|----------------------------------------------------------------------------------------------------|
| <ul> <li>a32124529@gmail.com</li> <li>andreasjohannes523@gmail.com</li> </ul>                                                       |
| andreasjohannes523@gmail.com                                                                                                    |
|                                                                                                    |
| Gmail-Adresse erstellen                                                                                                    |

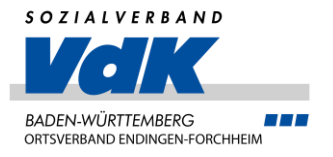

Jetzt brauchen wir:

- Stift und Papier / oder einen Passwortsafe auf dem PC
- Ein richtig gutes Kennwort:
  - Mindestens 10 Zeichen lang
  - Klein- und Großbuchstaben gemischt
  - Ziffern
  - Sonderzeichen
  - -> Verwenden Sie auf keinen Fall Namen oder feststehende Begriffe oder ein bereits vorhandenes Passwort
- -> Dann auf "Weiter" tippen

| କ୍ଟି 🛇 🗎                                                                         |
|----------------------------------------------------------------------------------|
| Google                                                                           |
| Starkes Passwort erstellen                                                       |
| Bitte ein starkes Passwort aus Buchstaben,<br>Zahlen und Sonderzeichen erstellen |
| Passwort                                                                         |
| •••••                                                                            |
| Passwort anzeigen                                                                |
|                                                                                  |
|                                                                                  |
|                                                                                  |
|                                                                                  |
|                                                                                  |
|                                                                                  |
|                                                                                  |
|                                                                                  |
| Weiter                                                                           |
| <                                                                                |

Jetzt können wir, wenn wir unsere SIM-Karte bereits haben, die Telefonnummer hinterlegen

- Dazu auf "Ja, ich stimme zu" tippen oder
- "Überspringen" antippen. Die Nummer kann jederzeit noch hinzugefügt werden

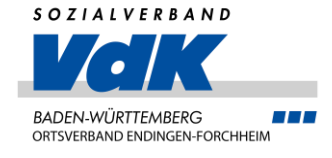

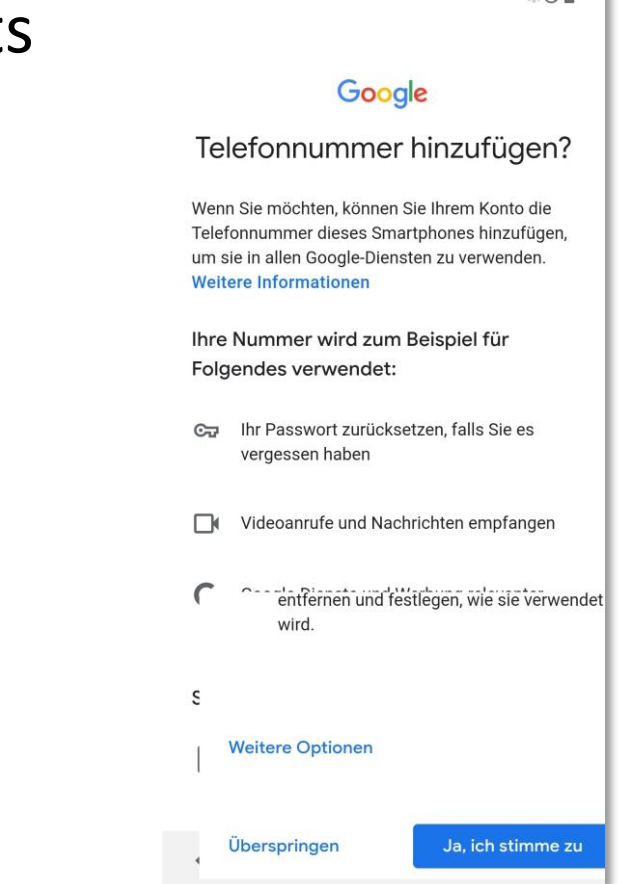

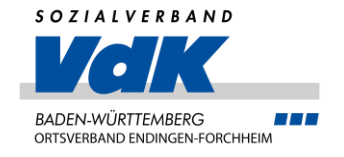

# Jetzt werden die Kontoinformationen geprüft, die wir eingegeben haben

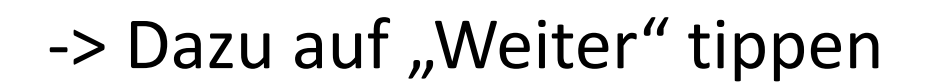

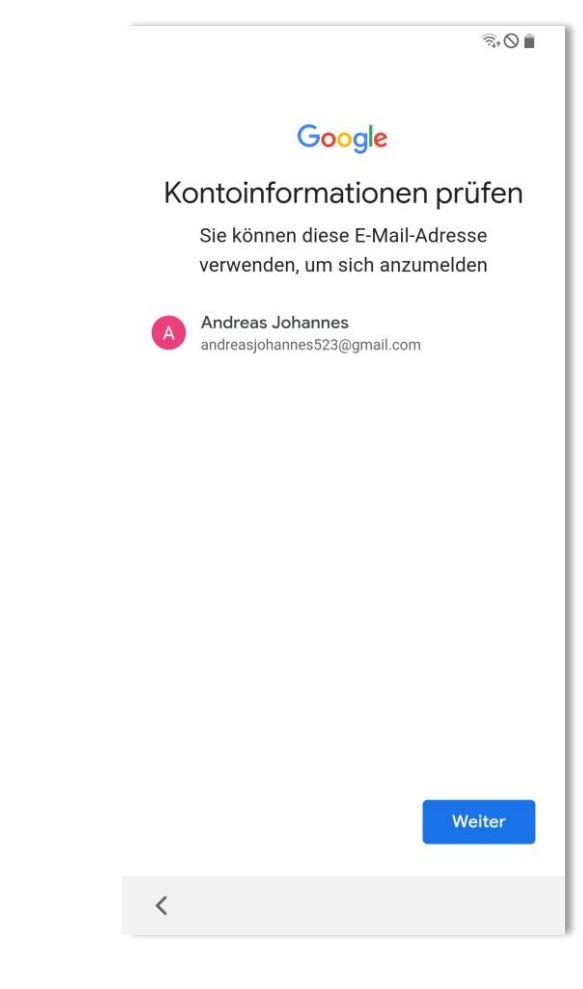

Und nun kommt der Werbeblock

• Ich empfehle hier die Einzelauswahl, damit können wir recht genau einstellen, was wir möchten

Android Handy einrichten

VDK Ortsverein Endingen-Forchheim - Andreas Altherr

• Bitte "In vier Schritten auswählen" antippen

#### -> Dann auf "Weiter" tippen

08.05.2025

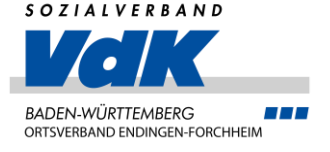

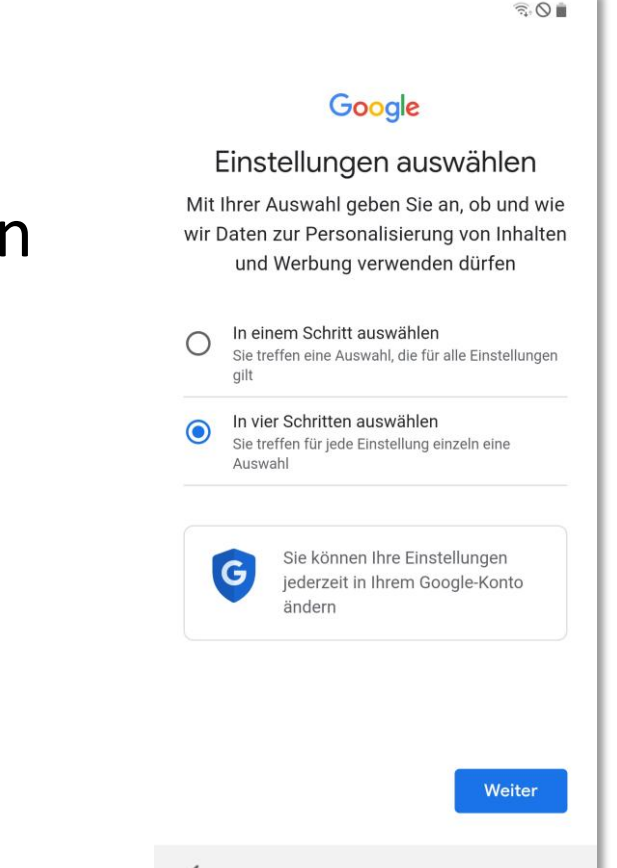

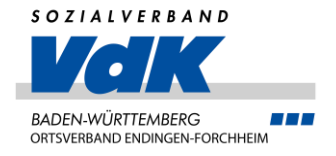

#### Meine Empfehlungen:

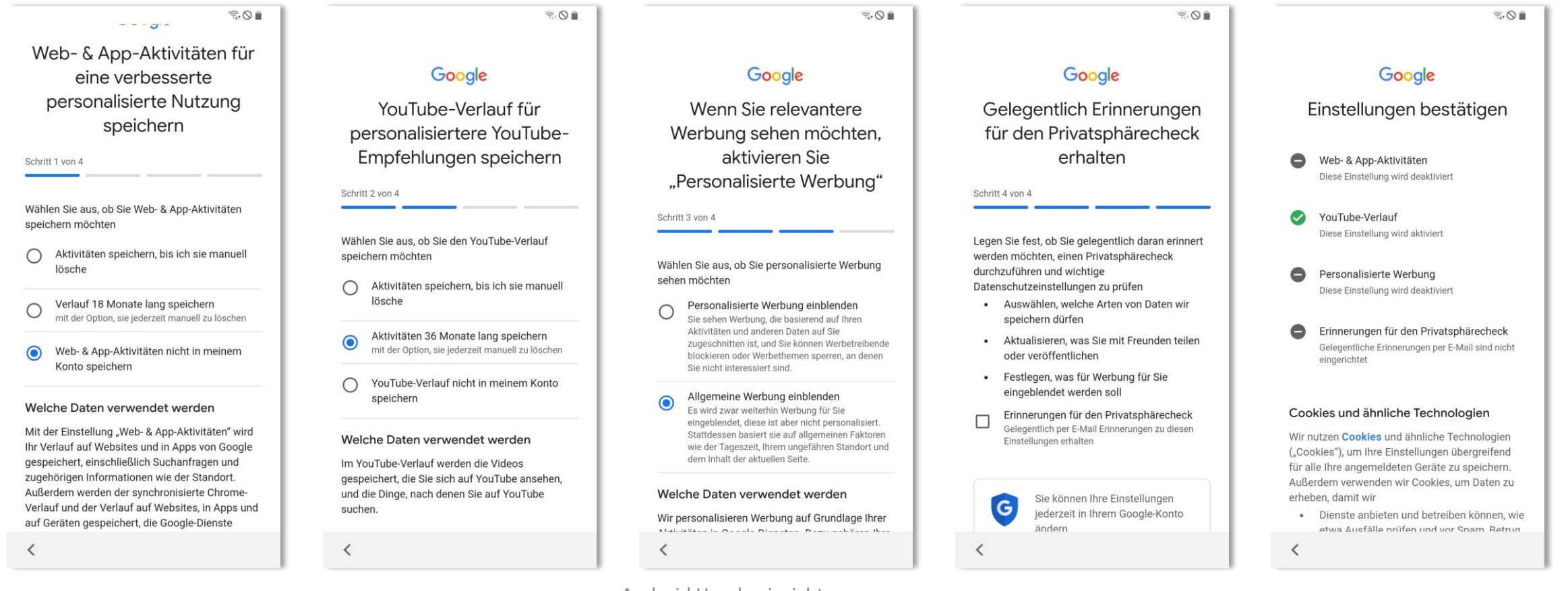

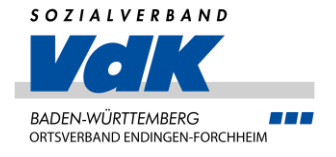

Jetzt werden wieder Kontoinformationen abgerufen:

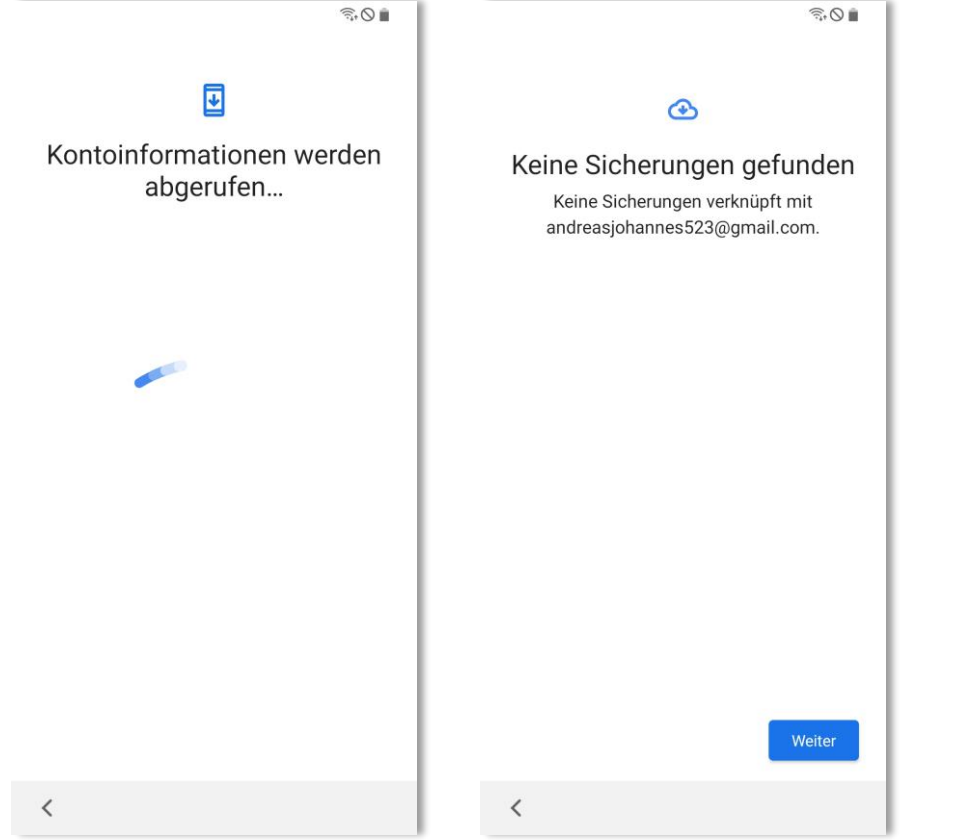

Haben wir für die Einrichtung ein bestehendes Google-Konto verwendet, könnten wir jetzt eine Datensicherung einlesen, in unserem Fall ist es ein neues Konto.

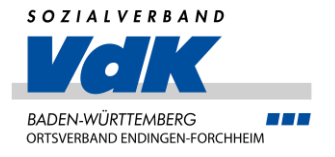

Jetzt wird es wieder wichtig!

- Hier legen wir fest, wie wir unser Handy schützen
- Ich selbst verwende PIN und Fingerabdruck, das ist jedoch auch vom Handy abhängig. Manche Handys können keinen Fingerabdruck scannen
- Für "PIN" einfach auf "PIN" tippen

|                                                    | ିଲ୍ <u>ତ</u>                                                                                                    |
|----------------------------------------------------|----------------------------------------------------------------------------------------------------|
|                                                    | •                                                                                                    |
| Schu<br>Verhindern S<br>ses Telefon o<br>indem Sie | tz Ihres Telefons<br>Sie, dass andere Personen die-<br>ohne Ihre Erlaubnis verwenden<br>die Geräteschutzfunktionen<br>aktivieren. |
| Gesichtserk                                        | ennung                                                                                                    |
| Iris                                               |                                                                                                    |
| Fingerabdrü                                        | cke                                                                                                    |
| Muster                                             |                                                                                                    |
| PIN                                                |                                                                                                    |
| Passwort                                           |                                                                                                    |
|                                                    |                                                                                                    |

Hier wird jetzt festgelegt, wie das Einschalten erfolgt

• Ich empfehle hier die Auswahl "Bei Gerätestart PIN anfordern"

Ansonsten wäre es möglich ein "gefundenes und gesperrtes" Handy auszuschalten und nach dem Einschalten alle Funktionen zu nutzen und auch die Sperrpin zu ändern

-> Dann auf "Weiter" tippen

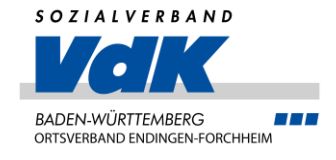

Sie können dieses Telefon zusätzlich schützen, indem vor dem Starten des Geräts die PIN-Eingabe angefordert wird. Diese Funktion schützt Ihre Daten, wenn Ihr Gerät verloren geht oder es gestohlen wurde. "Sicherer Start" ist für einige Apps aufgrund der Richtlinien zur Geräteverschlüsselung für den Zugriff auf Funktionen wie E-Mail-Synchronisierung erforderlich.

Sie erhalten keine Anrufe, Nachrichten oder Benachrichtigungen und es werden keine Alarme wiedergegeben, bis das Telefon gestartet wurde.

Wenn Sie Ihr/e PIN vergessen, können Sie nicht mehr auf die auf diesem Telefon gespeicherten persönlichen Daten zugreifen oder sie wiederherstellen. Sie können Ihr Telefon auch nicht mit Find My Mobile entsperren.

|            | Bei Gerätestart PIN anfordern |       |  |  |  |
|------------|-------------------------------|-------|--|--|--|
| $\bigcirc$ | Nicht erforderlich            |       |  |  |  |
|            |                               | WEITE |  |  |  |
| <          |                               |       |  |  |  |

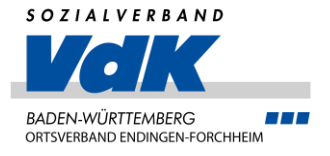

#### Jetzt die PIN vergeben und bestätigen:

| PIN festleg                                               | PIN festlegen                                                                                                    |                                                              |  | PIN festlege                                               | en                                                                           |                                                                |
|-----------------------------------------------------------|----------------------------------------------------------------------------------------------------|--------------------------------------------------------------|--|------------------------------------------------------------|------------------------------------------------------------------------------|----------------------------------------------------------------|
| Merken Sie sid<br>sen, müssen S<br>alle E<br>Tippen Sie a | ch die PIN. Wenn<br>Sie Ihr Telefon zu<br>Daten werden gel<br>Daten werden gel<br>uf "Weiter", wenr<br>beendet ist. | Sie sie verges-<br>rücksetzen und<br>öscht.<br>1 der Vorgang |  | Merken Sie sic<br>sen, müssen S<br>alle D<br>Geben Sie die | th die PIN. Wenn<br>ie Ihr Telefon zu<br>aten werden gel<br>PIN zur Bestätig | Sie sie verges-<br>rücksetzen und<br>öscht.<br>ung erneut ein. |
| <                                                         |                                                                                                    | Weiter                                                       |  | <                                                          |                                                                              | ОК                                                             |
| 1                                                         | 2 авс                                                                                                    | 3 DEF                                                        |  | 1                                                          | 2 авс                                                                        | 3 DEF                                                          |
| 4 сні                                                     | 5 јкі                                                                                                    | 6 мло                                                        |  | 4 сні                                                      | 5 јкі                                                                        | 6 мло                                                          |
| 7 PQRS                                                    | 8 TUV                                                                                                    | 9 wxyz                                                       |  | 7 PQRS                                                     | 8 TUV                                                                        | 9 wxyz                                                         |
|                                                           | 0 +                                                                                                    | ОК                                                           |  |                                                            | 0 +                                                                          | ОК                                                             |
|                                                           |                                                                                                    | ~                                                            |  |                                                            |                                                                              | ~                                                              |

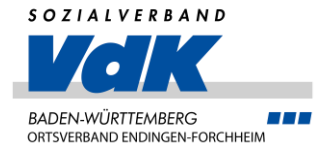

#### Und jetzt kommt wieder die Werbung:

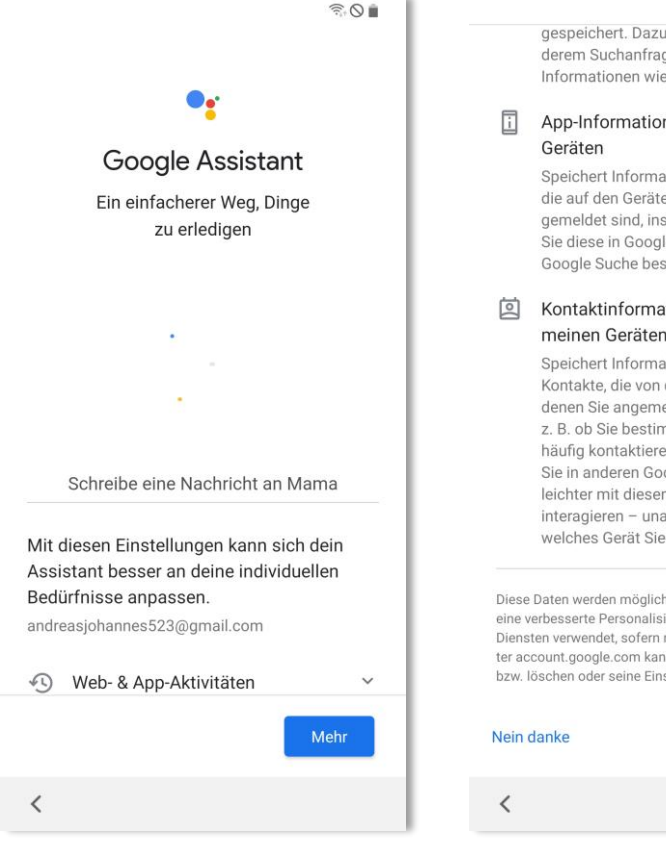

**SO** gespeichert. Dazu zählen unter anderem Suchanfragen und verknüpfte Informationen wie der Standort.

#### App-Informationen von meinen

Speichert Informationen zu den Apps, die auf den Geräten, auf denen Sie angemeldet sind, installiert sind, damit Sie diese in Google Assistant oder der Google Suche besser nutzen können

#### Kontaktinformationen von meinen Geräten

Speichert Informationen über Ihre Kontakte, die von den Geräten, auf denen Sie angemeldet sind, stammen, z. B. ob Sie bestimmte Personen häufig kontaktieren. Dadurch können Sie in anderen Google-Diensten leichter mit diesen Kontakten interagieren - unabhängig davon, welches Gerät Sie gerade verwenden

Diese Daten werden möglicherweise gespeichert und für eine verbesserte Personalisierung in anderen Google-Diensten verwendet, sofern man dort angemeldet ist. Unter account.google.com kann man diese Daten einsehen bzw. löschen oder seine Einstellungen bearbeiten.

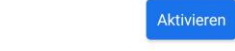

Ich empfehle hier "Nein danke" auszuwählen, damit die Google-Datenkrake nicht noch mehr persönliche Daten bekommt

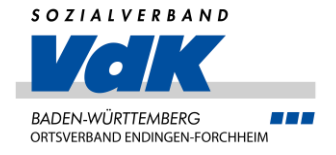

#### In diesem Schritt legen wir verschiedene Einstellungen fest:

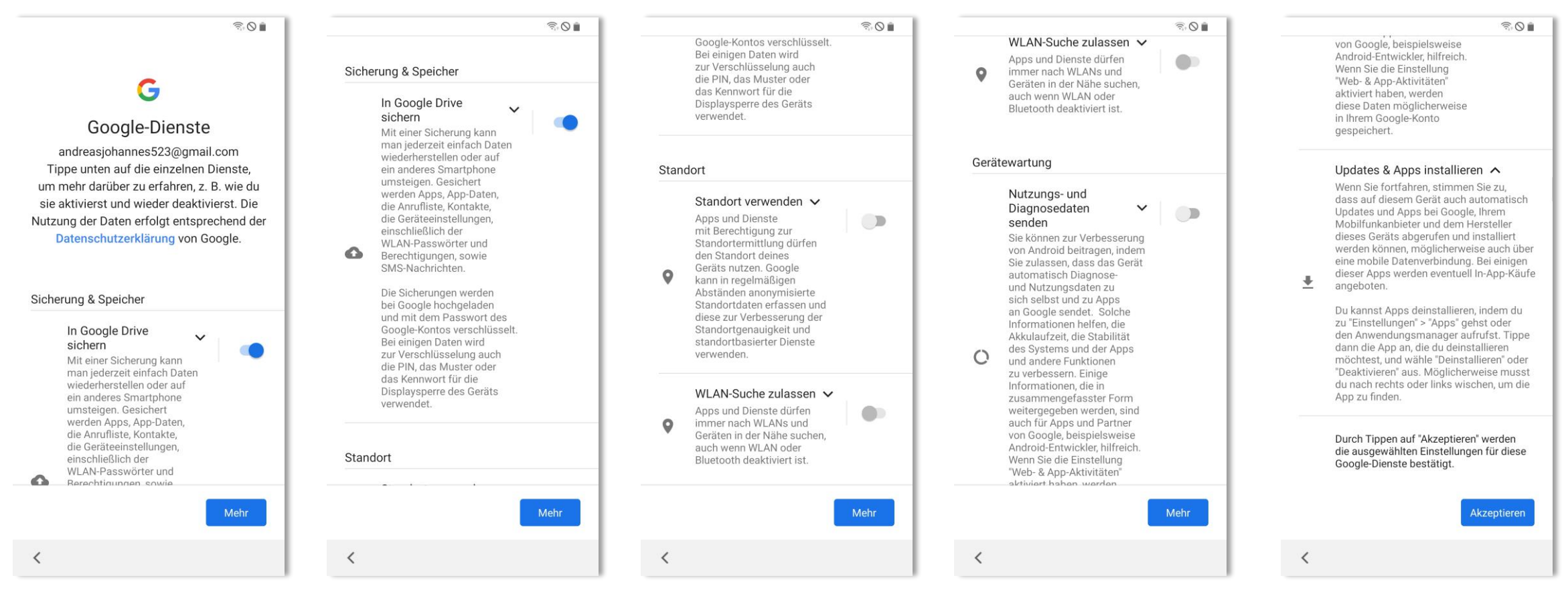

Android Handy einrichten VDK Ortsverein Endingen-Forchheim - Andreas Altherr

Jetzt geht es das erste Mal um die Apps, dies ist aber wieder Herstellerspezifisch

- Wählen Sie hier aus den Standardapps aus, was installiert werden soll

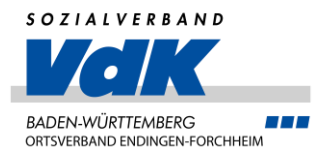

| Weitere Apps ansehen<br>Apps werden über WLAN heruntergeladen |                                |              |  |  |
|---------------------------------------------------------------|--------------------------------|--------------|--|--|
| Alle de                                                       | er folgenden Apps              |              |  |  |
| Von S                                                         | Samsung                        |              |  |  |
| $_{\rm x \tilde{\pm}}^{\rm +\pm}$                             | Samsung Calculator             | $\checkmark$ |  |  |
|                                                               | Samsung Email                  |              |  |  |
| Wear                                                          | Galaxy Wearable (Samsung Gear) |              |  |  |
| 8                                                             | Samsung Health                 |              |  |  |
| 0                                                             | Samsung Internet Browser       | $\checkmark$ |  |  |
|                                                               | Samsung Members                |              |  |  |
| 0                                                             | Samsung Notes                  |              |  |  |
| -tile-                                                        | Voice Recorder                 |              |  |  |

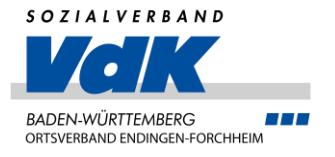

Dann wird nochmal alles geprüft

 Jetzt wird nochmal alles geprüft. Sind Apps im vorigen Schritt ausgewählt worden, werden diese nun installiert

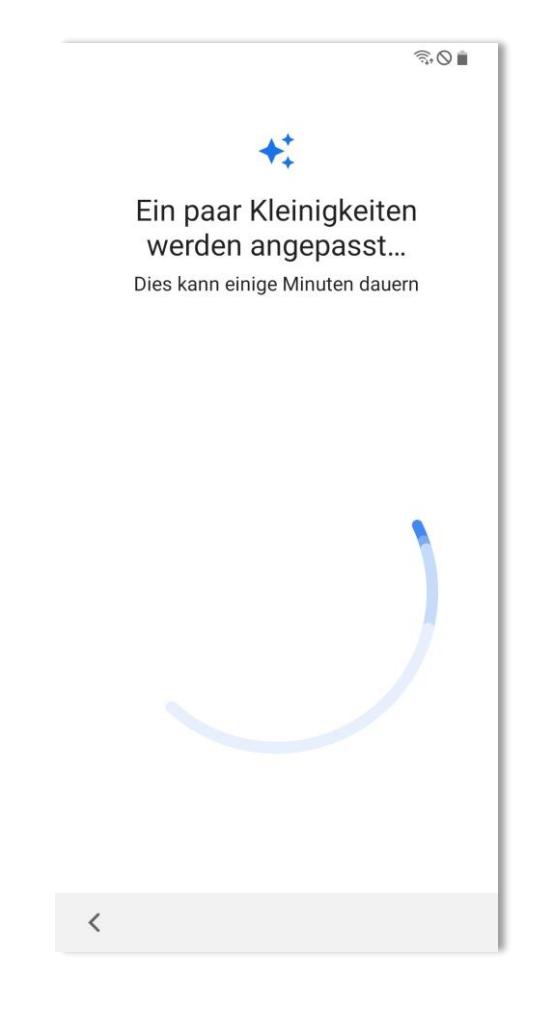

Ist Ihr Handy von Samsung, können Sie hier jetzt auch noch einen Samsung Account anlegen

- Hierüber sind spezielle Apps installierbar
- Wir überspringen das jetzt mit "Überspringen"

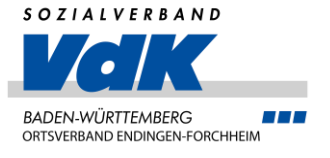

| Ann                                                                                                    | oldon n                                        | oit                              |
|----------------------------------------------------------------------------------------------------|------------------------------------------------|----------------------------------|
| AIIII                                                                                                    | leiden n                                       | III                              |
| Sam                                                                                                    | Isung                                          |                                  |
| Acc                                                                                                    | nunt                                           |                                  |
| AUCI                                                                                                    | Junt                                           |                                  |
|                                                                                                    |                                                |                                  |
| E Mai                                                                                                    | l oder Telefon                                 |                                  |
| E-IVIAI                                                                                                    | i odel Telefoli                                |                                  |
|                                                                                                    |                                                |                                  |
| Passv                                                                                                    | vort                                           | ŝ                                |
| Passv                                                                                                    | vort                                           | ð.                               |
| Passv                                                                                                    | vort                                           | <i>W</i>                         |
| Passv                                                                                                    | vort<br>Anmelden                               | <i>3</i> ¢                       |
| Passv                                                                                                    | Anmelden<br>Konto ersteller                    |                                  |
|                                                                                                    | Anmelden<br>Konto ersteller<br>Mit Google fort | کی<br>n<br>setzen                |
|                                                                                                    | Anmelden<br>Konto ersteller<br>Mit Google fort | کی<br>n<br>setzen                |
|                                                                                                    | Anmelden<br>Konto ersteller<br>Mit Google fort | کی<br>n<br>setzen<br>urücksetzen |
| Passv<br>Control Control | Anmelden<br>Konto ersteller<br>Mit Google fort | کک<br>n<br>setzen<br>urücksetzen |

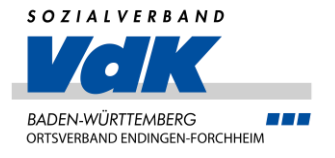

Das war es dann, dies war die Grundeinrichtung

 Wenn wir nicht wollen, dass Apps automatisch in Standby versetzt werden, können wir auf "Hier tippen, um die Einstellungen anzupassen.

• Dann klicken wir auf "Beenden"

R 0 Alles erledigt! Nicht verwendete Apps werden in Standby versetzt, um die Akkulaufzeit zu verlängern. Dadurch funktionieren die Apps nicht mehr korrekt. Hier tippen, um dies zu verhindern. Beenden

Und ist doch nicht wirklich schwierig, oder?

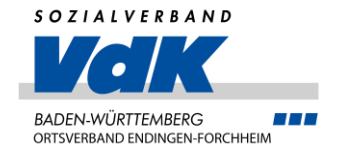

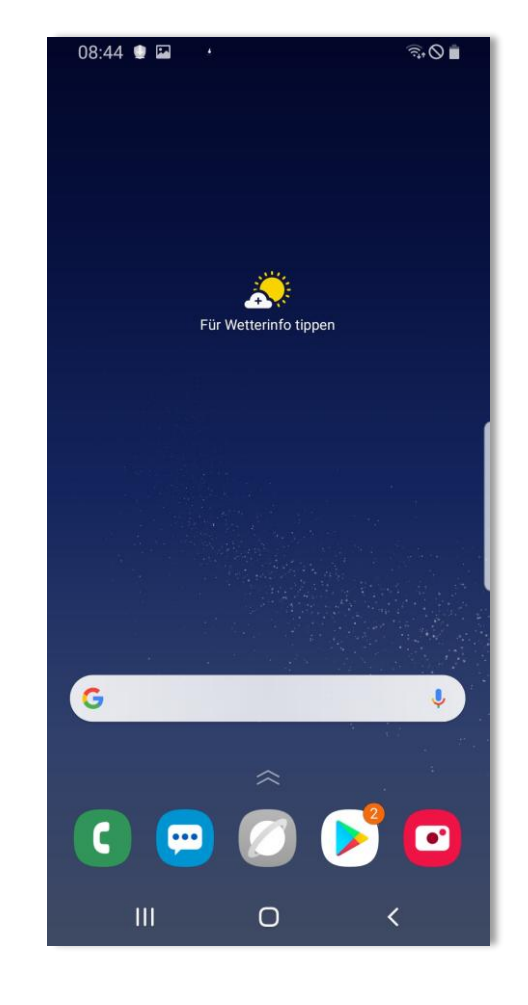

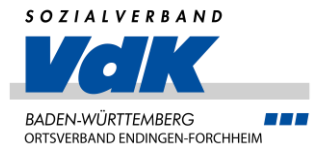

- Browser (Chrome oder ein anderer)
- WhatsApp / Telegram
- Virenscanner
- Email-Programm
- Gmail-Programm

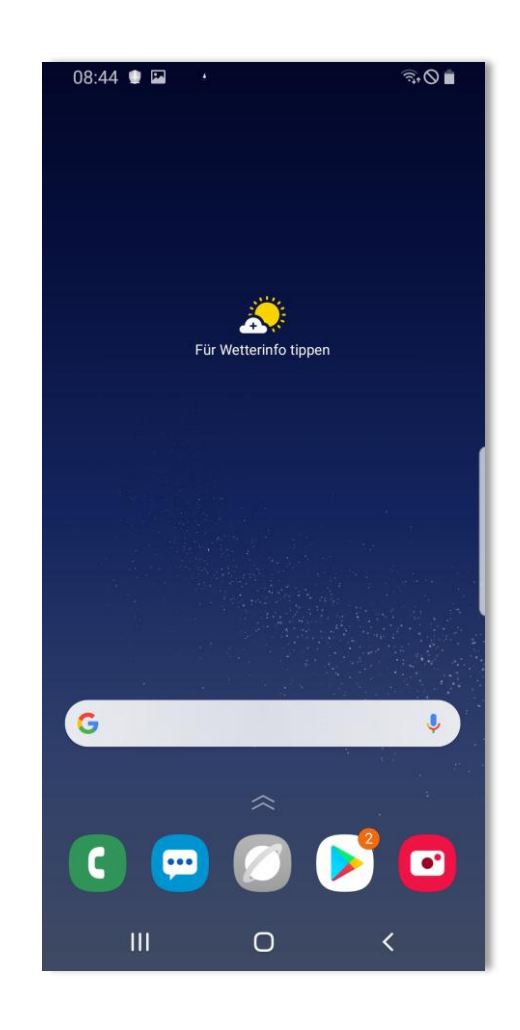

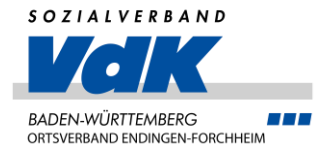

#### Zum Installieren auf den Google Play Store klicken:

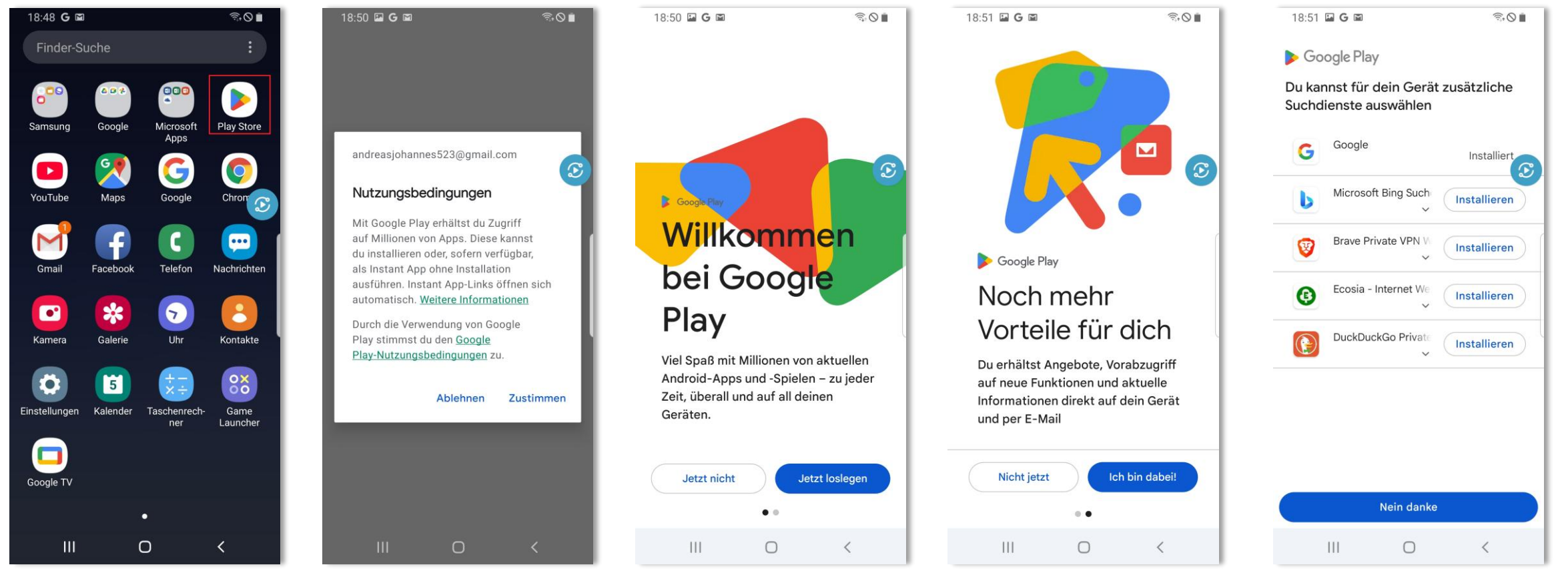

Android Handy einrichten VDK Ortsverein Endingen-Forchheim - Andreas Altherr

![](_page_34_Picture_0.jpeg)

#### und hier geht es dann weiter, dann auf OK tippen

![](_page_34_Picture_3.jpeg)

08.05.2025

![](_page_35_Picture_0.jpeg)

Jetzt sind wir in der Suchmaske und können nach den Apps suchen

Beispiel WhatsApp

| 18:52 🖬 🖻 G       | ? ↓ ○ ■                       |              |        |  |  |  |  |
|-------------------|-------------------------------|--------------|--------|--|--|--|--|
| Q Nach Ap         | ops und                       | Spiel 🄱      | A      |  |  |  |  |
| Spiele entdecken  |                               |              |        |  |  |  |  |
| Action            | ₽                             | Simulation   | 0=0    |  |  |  |  |
| Geduldsspiele     | 经                             | Abenteuer    | Ø      |  |  |  |  |
| Racing            | <b>k</b> ee                   | Rollenspiele | X      |  |  |  |  |
| Strategie         | °5                            | Sport        | R      |  |  |  |  |
| Karten            | D,                            | Brettspiele  | 豊      |  |  |  |  |
| Lernen            | ତ                             | Worträtsel   | ₽      |  |  |  |  |
| Anzeige · Vorschl | Anzeige · Vorschläge für dich |              |        |  |  |  |  |
| کی<br>Spiele A    | pps                           | Q<br>Suche   | Bücher |  |  |  |  |
| 111               | C                             | ) <          | (      |  |  |  |  |

![](_page_36_Picture_0.jpeg)

Jetzt sind wir in der Suchmaske und können nach den Apps suchen

Beispiel WhatsApp

- Jetzt auf "Installieren" tippen

| 18:53 🖬 🖻                                  |                                                                                                    | ();+ (                                                                         |                  |         |  |
|--------------------------------------------|----------------------------------------------------------------------------------------------------|--------------------------------------------------------------------------------|------------------|---------|--|
| $\leftarrow$ whats                         |                                                                                                    | Q                                                                              | Ŷ                |         |  |
| Über diese Erg                             | gebnisse 🛈                                                                                                    |                                                                                |                  |         |  |
| Anzeige                                    |                                                                                                    |                                                                                |                  | :       |  |
| Tik<br>Tik<br>Find<br>3,9<br>Ent           | TikTok: Videos, Lives<br>TikTok Pte. Ltd.<br>Finde Gleichgesinnte.<br>3,9 * 🛛 USK ab 12 Jahren<br>Enthält Werbung |                                                                                |                  |         |  |
| Wh<br>What                                 | atsApp Mess<br>atsApp LLC                                                                                         | enger                                                                          | Installier       | en      |  |
| <b>4,2 ★</b><br>203 Mio. Rezen<br>sionen ⓒ | Mehr<br>als 10 M<br>Downle                                                                                        | Ird.                                                                           | USK ab<br>Jahren | 12<br>© |  |
| Einfach.<br>Verlässlich.<br>Privat.        | Sende private Nach<br>mt Ende zuche<br>Destribusieur                                                              | Vichen<br>Gr.<br>2<br>2<br>2<br>2<br>2<br>2<br>2<br>2<br>2<br>2<br>2<br>2<br>2 |                  |         |  |
| Æ                                          | 88                                                                                                    | Q                                                                              | Ŀ                | 9       |  |
| Spiele                                     | Apps                                                                                                    | Suche                                                                          | Büc              | her     |  |
| 111                                        | C                                                                                                    | )                                                                              | <                |         |  |

Jetzt sind wir in der Suchmaske und können nach den Apps suchen

Beispiel Virenscanner "Avira"

- Jetzt auf "Avira antivirus security kostenlos" tippen
- Danach auf "Installieren"

![](_page_37_Picture_5.jpeg)

= 0 =

| ← <u>av</u> | ira   |       |       |         |        |       |        |   |   |
|-------------|-------|-------|-------|---------|--------|-------|--------|---|---|
|             | nu    |       |       |         |        |       |        |   | × |
| Q           | avira |       |       |         |        |       |        | ٦ |   |
| Q           | avira | antiv | rirus | secu    | rity k | oster | nlos   | ٦ | τ |
| Q           | avira | koste | enlos | s für a | andro  | bid   |        | K | S |
| Q           | avira | free  | secu  | irity   |        |       |        | ٦ |   |
| Q           | avira | secu  | irity |         |        |       |        | ٦ |   |
|             |       |       |       |         |        |       |        |   |   |
| (ij)        | Kavia | ar    | S     | Sami    | ra     | I     | Elvira | a |   |
| 1 2         | 3     | 4     | 5     | 5       | 5      | 7     | 8      | 9 | 0 |
| q w         | е     | r     | t     | z       | u      | i     | 0      | р | ü |
| a s         | d     | f     | g     | h       | j      | k     | 1      | ö | ä |
| +           | у     | x     | с     | v       | b      | n     | m      |   | Ø |
|             |       |       | D     | eutsc   | h      |       |        | ( | Q |
| !#1         |       |       |       |         |        |       |        |   |   |

10.50 5 8 6

Jetzt sind wir in der Suchmaske und können nach den Apps suchen

Beispiel Virenscanner "Avira"

- Jetzt auf "Avira antivirus security kostenlos" tippen
- Danach auf "Installieren"

![](_page_38_Picture_5.jpeg)

|                                               | G .                                                                                                    |                                   | 7.1                                                                            |
|-----------------------------------------------|----------------------------------------------------------------------------------------------------|-----------------------------------|--------------------------------------------------------------------------------|
| 🔶 avira a                                     | intivirus secu                                                                                                    | rity ko                           | Q Ŷ                                                                            |
| Über diese Erç                                | gebnisse (i)                                                                                                    |                                   |                                                                                |
| Anzeige                                       |                                                                                                    |                                   | I                                                                              |
| Ava<br>Antivirus<br>Antivirus                 | st Antivirus & S<br>st Software • Too<br>• ® USK ab 0 J<br>nält Werbung                                                                                                    | Sich<br>bls<br>lahren             | In-App-Käufe                                                                   |
| Avast-                                        | All-in-or<br>Mobile<br>Securit                                                                                                    | Di<br>Di<br>Ins<br>Se<br>Sy<br>-V | e Nr. 1 unter Se<br>stallieren Sie Av<br>curity, um Ihr H<br>röllig kostenlos. |
| Avir<br>AVIR                                  | ra Security Ant<br>RA                                                                                                    | iviru                             | nstallieren<br>In-App-Käufe                                                    |
| 4,8 ★                                         | Mehr                                                                                                    |                                   | 0                                                                              |
|                                               | als 10 Mi                                                                                                    | <b>b.</b>                         | 11014 -1 0                                                                     |
| 650.558 Rezen<br>sionen ①                     | Downloa                                                                                                    | lds                               | Jahren ①                                                                       |
| 650.558 Rezen<br>sionen ©                     | Downloa<br>Rendumscheit, Privetsphäre<br>und Leistung                                                                                                    | ids                               | Jahren ()<br>Jahren ()<br>an Datener                                           |
| 650.558 Rezen<br>sionen ©                     | Downlos                                                                                                    | eds                               | an Deserved                                                                    |
| 650.558 Rezen<br>sionen O<br>E<br>E<br>Spiele | Downloa<br>Download<br>Declarations<br>Declarations<br>Declaration | ads                               | Jahren ©<br>an<br>Dienenen<br>Dienenen<br>Dienenen<br>Dienenen<br>Bücher       |
| 650.558 Rezen<br>sionen ©                     | Downloa<br>References Proceedings<br>References and the second<br>Apps                                                                                                    | ads                               | Jahren O<br>M<br>Bücher                                                        |

![](_page_39_Picture_0.jpeg)

Als E-Mail-Programm entweder Outlook wählen oder Gmail mit weiteren Konten ausstatten:

![](_page_39_Figure_3.jpeg)

Android Handy einrichten VDK Ortsverein Endingen-Forchheim - Andreas Altherr

![](_page_40_Picture_0.jpeg)

#### Sicherheitshinweise

- Immer nur Apps über den Play Store installieren
- In WhatsApp unbekannte Anfragen blockieren
- Nie auf Links in WhatsApp in Nachrichten von unbekannten Absendern klicken
- Auf jeden Fall den Virenscanner installieren
- Unbekannte Anrufer blockieren
- Bei Anrufen von unbekannten Nummern erstmal nie antworten
- Spammer blockieren

![](_page_41_Picture_0.jpeg)

#### Unterlagen

Diese Präsention steht Ihnen ab Morgen auf unserer Internetseite zur Verfügung: <u>https://bw.vdk.de/vor-ort/ov-endingen/</u>

Klicken Sie dort dann auf "Veranstaltung & Aktuelles", dann auf Veranstaltungen. Beim Eintrag für die heutige Veranstaltung finden Sie dann die PDF-Datei dieser Veranstaltung

![](_page_42_Picture_0.jpeg)

# Vielen Dank für Ihre Aufmerksamkeit!